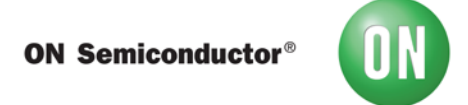

# **Test Procedure for the SIGFOX-GEVB Evaluation Board**

## Step 1:

Connect the ON Semiconductor Sigfox shield on top of a ON Semiconductor Base Board.

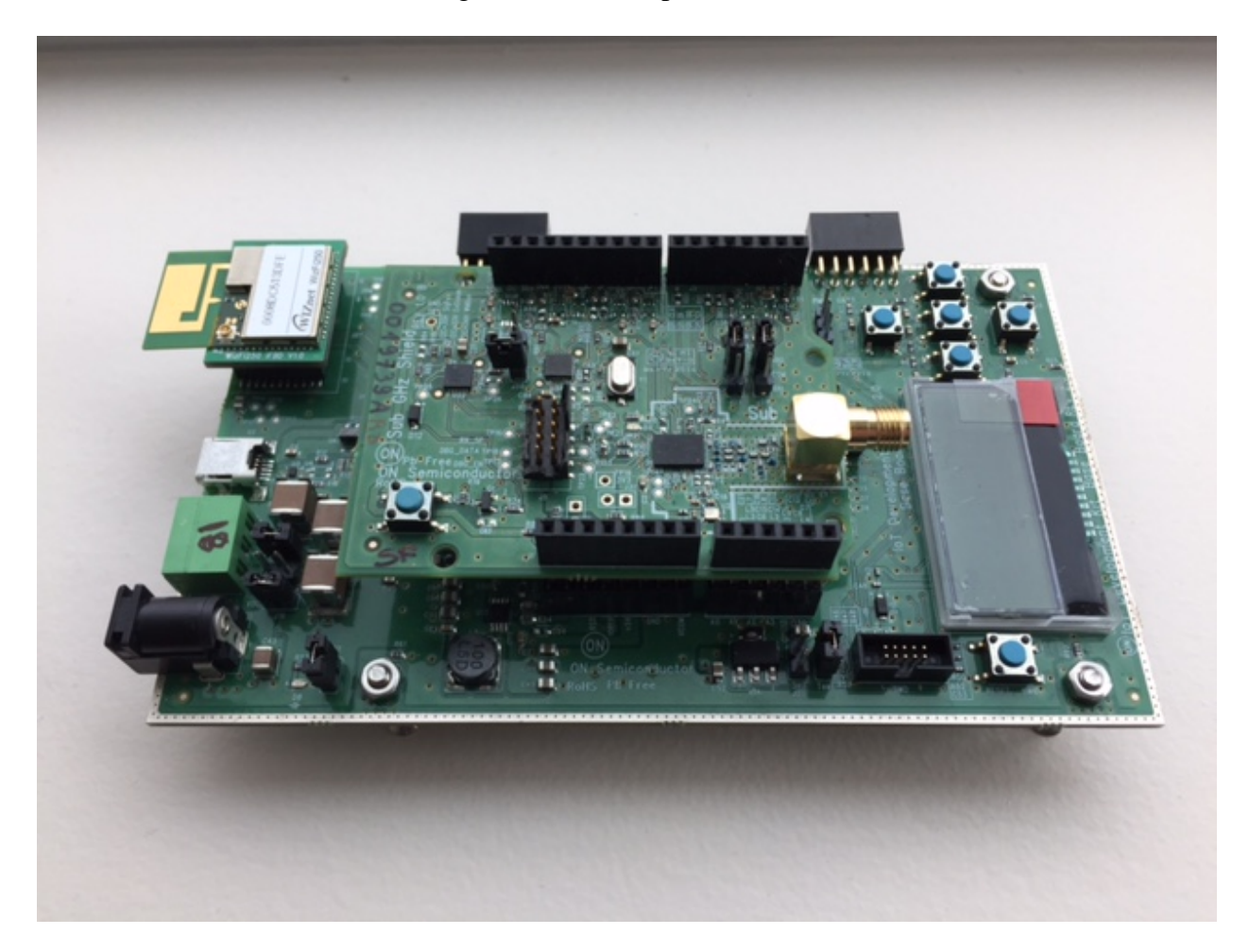

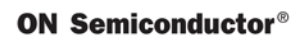

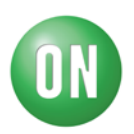

## Step 2:

Follow instruction to get the Sigfox example Software loaded in the IDE:

| C/C++ - Smart_Window_Shutter_with_Cloud/main.cpp - IDK        |            |                                  | to application under the read that    |
|---------------------------------------------------------------|------------|----------------------------------|---------------------------------------|
| File Edit Source Refactor Navigate Search Project Examples Ru | n Window   | Help                             |                                       |
| 📑 👻 🔚 👘 🛛 🛪 🔨 🕶 📆 💷 💷 🔯 👔 Simple                              | +          | LED (IOXP_LED)                   | 월 ▼ 禄 ▼ ⇐ ← ▼ → ▼                     |
| Complex                                                       | ۱.         | Button (IOXP_BTN)                |                                       |
| Project Explorer 💥 🗠 C/C++ Projects                           | Le III     | Touch Proximity (LC717A00_Touch) |                                       |
| AMIS30543D_Stpr                                               | 92         | Ambient Light (NOA1305_ALS)      | e project, then it is recommended to  |
| AX8052F143_SFX AX8052F143_WMBUS                               | 94         | PIR (NCS36000_PIR)               | Cin causy seasons to run and get      |
| > 🖉 CAN                                                       | 95         | IO Expander (PCA9655E_IOEXP)     |                                       |
| E Carriots_POST                                               | 97         | Led Ballast (NCV78763_LED)       |                                       |
| EROD_Receive                                                  | 98         | Stepper (AMIS30543D_Stpr)        |                                       |
| EROD_Send                                                     | 100        | WIFI (WizFi250Interface)         |                                       |
| DXP_LED XCV78763 LED                                          | 101        | EEPROM (CAT25M02_EEPROM)         |                                       |
| > 😂 NOA1305_ALS                                               | 102        | LCD (NHD_C0216CZ_Lcd)            |                                       |
| POE_controlled_LED_Lightining                                 | 104        | Carriots Cloud                   | 87cf4d19f6757b68f4092d0bff45ef826a0e5 |
| Room_Occupancy_Detection                                      | 105        | Sigfox +                         | Sigfox (AX8052F143_SFX)               |
| Sigfox_Glucose_Monitor     Sigfox_HRM                         | 107        | THREAD •                         | Local Loop +                          |
| Smart_Light_with_Cloud                                        | 108<br>109 | Enocean (AX8052F143_EN)          | J - (( cigne_incensity , ), ( Motor_  |
| ▲ Smart_Window_Shutter_with_Cloud                             | 110        | BLDC (LV8907)                    | or each stop.                         |
| Binaries                                                      | 111        | POE (WizFi5100Interface)         | dow closed state &                    |
| Includes                                                      | 113        | HRM (CBA9)                       | g[MAX_WINDOW_POSITIONS] = {           |
| b le header.h                                                 | 114        | STRUIX (ULPMC10)                 | },                                    |
| main.cpp                                                      | 116        | CAN                              |                                       |
| ▶ 庙 Shields.h                                                 | 117        | WMBUS                            |                                       |
| Config.cfg                                                    | 118        | RFID                             |                                       |
| ا Makefile                                                    | 120        |                                  | _                                     |

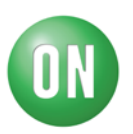

#### Step 3:

The firmware should include the read\_out for PAC and Device\_ID info readout. (PAC is a 16 digits Hexadecimal number; DEVICE ID is a 8 digits Hexadecimal Number)

## // GET PAC Info

wait(2);

```
sfx.getChipInfo(PAC, sfxBuff, USR_BUFFER_SIZE);
sprintf(dataBuf, "PAC = %s\r\n", sfxBuff);
lcd.displayString(dataBuf);
pc.printf("Sigfox PAC = %s\r\n", sfxBuff);
sfx.cleanBuffer(dataBuf, USR_BUFFER_SIZE);
sfx.cleanBuffer(sfxBuff, USR_BUFFER_SIZE);
wait(2);
// GET DEVICE_ID Info
sfx.getChipInfo(DEVICE_ID, sfxBuff, USR_BUFFER_SIZE);
sprintf(dataBuf, "DEVICE_ID = %s\r\n", sfxBuff);
lcd.displayString(dataBuf);
pc.printf("Sigfox DEVICE_ID = %s\r\n", sfxBuff);
sfx.cleanBuffer(dataBuf, USR_BUFFER_SIZE);
sfx.cleanBuffer(dataBuf, USR_BUFFER_SIZE);
sfx.cleanBuffer(sfxBuff, USR_BUFFER_SIZE);
```

Comment out the following transmission section as your account has not yet been activated:

```
75
       //Max number of messages that can be sent to sigfox cloud is 140
76
       //This limit of 140 messages is limited by sigfox protocol and not the application
77
       //the application or library
78 // while (count < MAX_SFX_TX)
79 //
           sprintf(dataBuf, "ONSemi %d", count);
80 //
           lcd.displayString(dataBuf);
81
82
           //param1: Const char data(max of 12 bytes), param2: downlink(1)/no downlink(0)
83
           //param3: buffer to contain downlink if expected, param4: size of downlink buffer
84
           //Max bytes to be sent is restricted by the AT command of sigfox firmware and not
85
           //the library/application
869 //
           sfx.sendFrame(dataBuf, 0, sfxBuff, USR BUFFER SIZE);
87
           count++;
           wait(2);
```

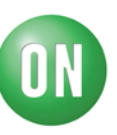

Flash the code to your device and enable it so that it will read out the codes: On LCD:

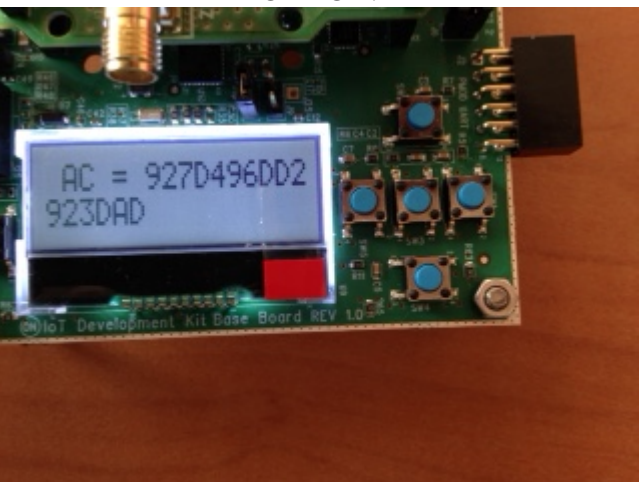

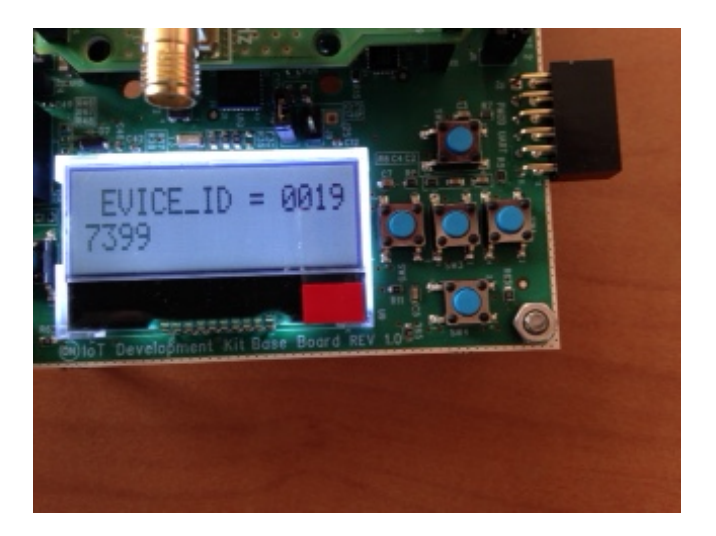

## (Alternatively) on Console:

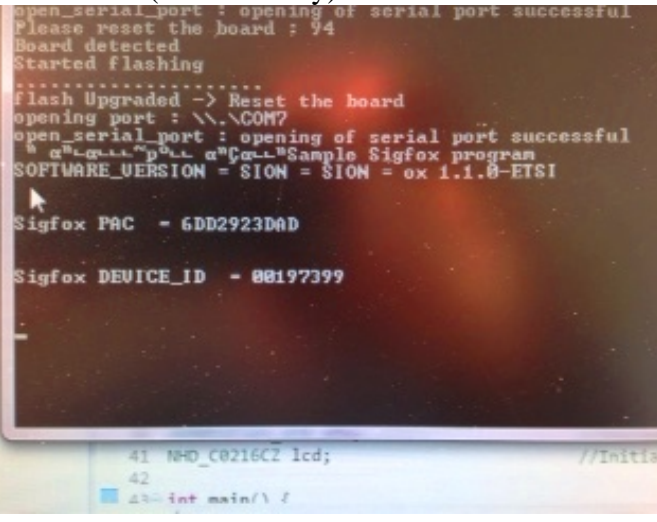

2/15/2017

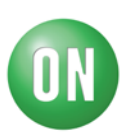

## Step 4 (Optional: Should have been completed by default):

Ask your ON Semiconductor marketing contact to get your device activated through Sigfox by providing your representative with the PAC and Device\_ID information.

#### Step 5:

Once activation confirmed by Sigfox (through ON Semiconductor Marketing) create and activate your Sigfox account.

https://backend.sigfox.com/activate/ON

Select country and your operator:

|                                          |                                        | The spinister was                                     | and the second second se | ew                                   |
|------------------------------------------|----------------------------------------|-------------------------------------------------------|----------------------------------------------------------------------------------------------------|--------------------------------------|
| (=)() W https://becksnil.aigfee.com/ect  | t-attpCN                               | P-BC Date Staarm List Y Dev                           | Kit Activation ×                                                                                                    |                                      |
| a 🖸 French le T 🖨 Grente – Le T Valley 🖉 | EFC European Research                  | 🔿 fy?how-laT_IDK 🕲 laT IDK - All Decuments 🔀 image le | ersors World Pri 😢 Le guide d'achat des objet                                                                                                    | "∰r ∰ • ∰ • ⊡ ∰r Page+ Safety+ Taols |
| M sigfox                                 |                                        |                                                       |                                                                                                    | Lost password                        |
|                                          | Dev Kit Activation                     |                                                       |                                                                                                    |                                      |
|                                          | Activate your Syloc subscription inclu | ded with your ON Semiconductor kit.                   |                                                                                                    | 0                                    |
|                                          | Pick your countr                       | y Dev                                                 | ice information                                                                                                    | Account details                      |
|                                          | AUSTRALIA                              | E RELGION                                             | COLOMBIA ECZECH REPUBLIC                                                                                                    | 12 OCHMARK                           |
|                                          | thins tr                               |                                                       | PHAXSI Simp                                                                                                    | leCell IoTDenmark                    |
|                                          | H FEILAHO                              | R BRANCE                                              | GERMANN                                                                                                    | E BELAND                             |
|                                          | Connected Finlar                       | nd 🍸 sigfox                                           | sigfo                                                                                                    |                                      |
|                                          | . TTALY                                | CONTRAINING CONTRACT                                  | M MERICO                                                                                                    | THETHERE, ANDS                       |

Enter Device ID and PAC info when prompted:

| Dev Kit Activation                                      |                      |                    |
|---------------------------------------------------------|----------------------|--------------------|
| Activate your Sigfox subscription included with your ON | I Semiconductor kit. |                    |
| Pick your country                                       |                      | Device information |
|                                                         | DEVICE ID (HEX)      |                    |
|                                                         | PAC                  |                    |
|                                                         |                      |                    |
|                                                         |                      |                    |

Complete registration information and submit.

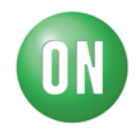

A password creation link will be sent to you for next log on.

| How to set you<br>SIGFOX <bac<br>Sent: Mon 9/26/2016<br/>To: Bruno Damien</bac<br> | P <b>assword</b><br>end-noreply@ <mark>sigfox.</mark> com><br>:38 PM                                                                                                    |
|------------------------------------------------------------------------------------|----------------------------------------------------------------------------------------------------|
|                                                                                    | SIGFOX<br>Des certarets à billion d'mants                                                                                                    |
|                                                                                    | Hi ,<br>To set your password, click on the following link :<br>https://backend.sigfox.com/auth/change-evk-password?id=e17-4d89-a97b-<br>You will be asked to enter your new password.<br>This link is valid until 2016-09-27 11:38:03 (GMT +00:00). After this period, you can |
|                                                                                    | get a new one by clicking on the "Lost password" link.<br>Thanks,<br>SIGFOX Team                                                                                                    |
|                                                                                    | SIGFOX Cloud : http://backend.sigfox.com<br>Web site : http://www.sigfox.com<br>31670 Labigs, FRANCE                                                                                                    |

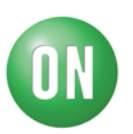

#### Step 6:

Back to the Firmware and the IoT Kit:

In order to avoid consumption of your daily 140 message maximum (6 Messages per hour) Modify the code so that messages are only sent twice per reset of the board:

| 31 | <pre>#include "mbed.h"</pre>        |                                                                                 |
|----|-------------------------------------|---------------------------------------------------------------------------------|
| 32 | <pre>#include "Shields.h"</pre>     |                                                                                 |
| 33 |                                     |                                                                                 |
| 34 | <pre>#define USR_BUFFER_SIZE</pre>  | 128                                                                             |
| 35 | <pre>#define SFX_RET_SUCCESS</pre>  | 0                                                                               |
| 36 | <pre>#define DATA_BUFFER_SIZE</pre> | 12                                                                              |
| 37 | #define MAX_SFX_TX                  | 2 // Note : the maximum Frame per days is 140 and the max Frame per hour is 6 . |
| 38 |                                     |                                                                                 |

At the send frame section re-establish code section and modify the frame to be sent with "0011223344"

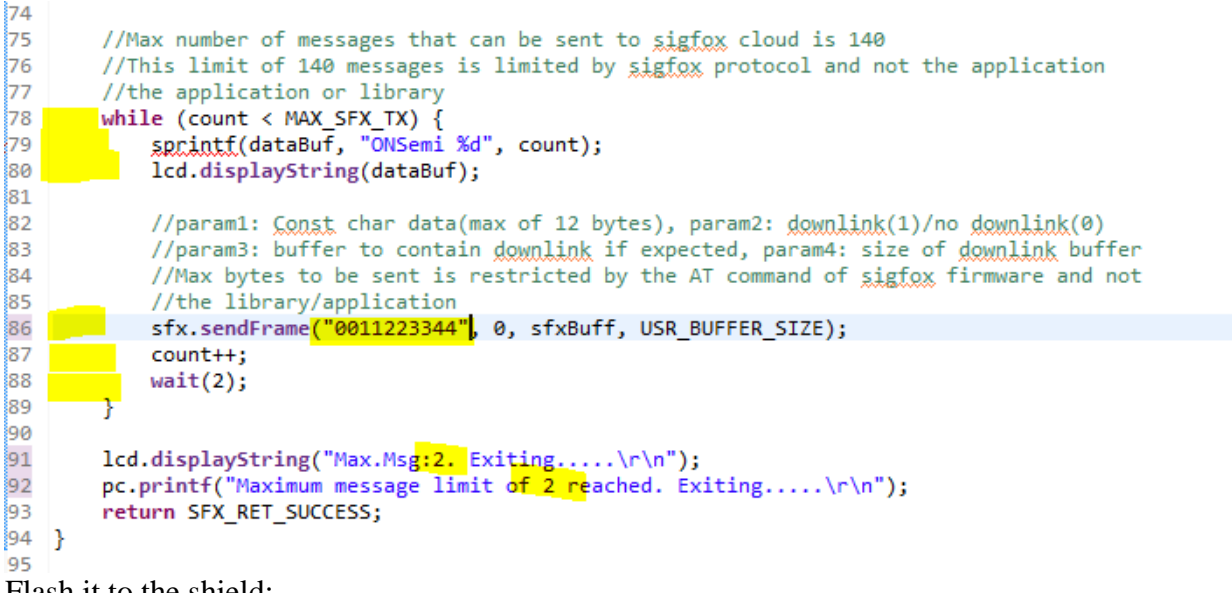

Flash it to the shield:

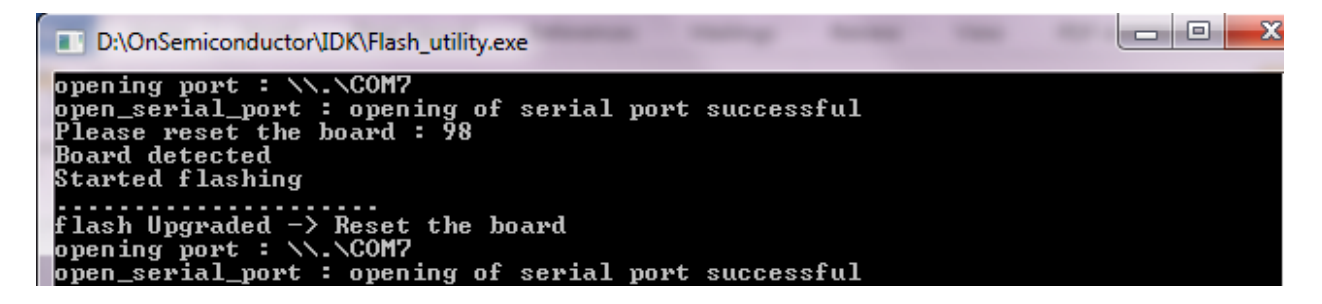

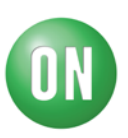

## Step 7:

Make your DIY <sup>1</sup>/<sub>4</sub> wave antenna: F= 867MHz => Lambda = 34cm

Cut a piece of electric wire with section similar to the SMA connector central hole.

Wire length is 9cm and remove 5mm of plastic envelope:

This antenna is only 1dB less efficient than of- the-shelf products so it should not affect the connection capability of the kit.

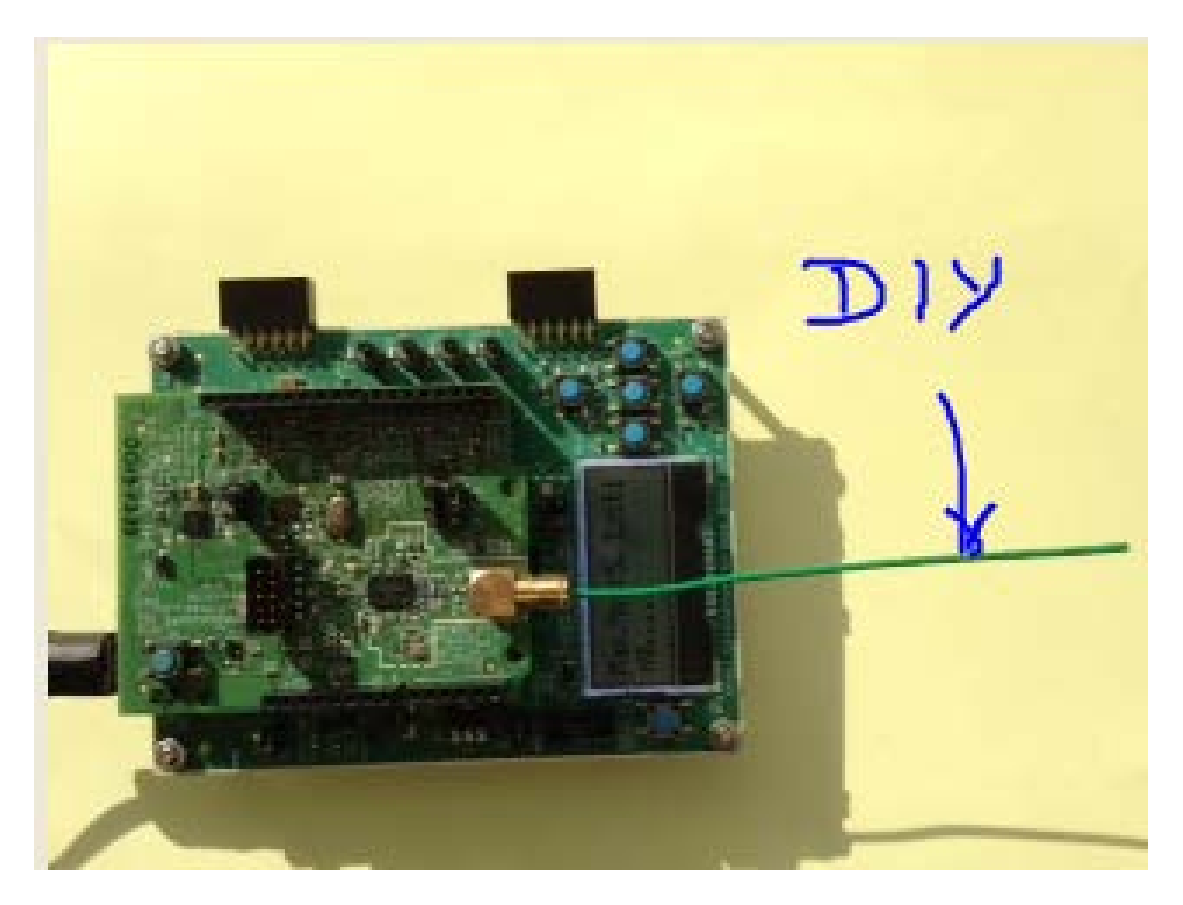

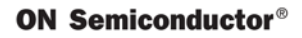

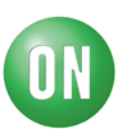

#### Step 8:

Reset the Board; Communication is started (2 loops)

## Step 9:

Log to the Sigfox Backend web site: https://backend.sigfox.com/welcome/news Using the credentials established in <u>step 5</u>. Go to DEVICE TAB and select your device:

| Y sigfox                              | DEVICE        | DEVICE TYPE     | USER            | GROUP                  |           |                     |                 |                      |                      |   | <b>&amp; A</b> | 00     |
|---------------------------------------|---------------|-----------------|-----------------|------------------------|-----------|---------------------|-----------------|----------------------|----------------------|---|----------------|--------|
| Sigfox - Reinvent radio communication | Device - List |                 |                 |                        |           |                     |                 |                      |                      |   |                |        |
|                                       |               | Id<br>State All |                 | <b>v</b>               |           |                     | Average SNR     | SdB<br>(all)         | 50 dB                |   |                | GV     |
|                                       |               |                 |                 |                        |           | ¢                   |                 |                      | <b>&gt;</b>          | Ŵ | RESET          | FILTER |
|                                       | Count:2/2     |                 |                 |                        |           | page                | 1               |                      |                      |   |                | 0      |
|                                       |               |                 | Average F       | ≀ssi Communication sta | itus Id 🖕 | Last seen よ         | Name 🛔          | PAC Product certific | ate Protocol version |   |                |        |
|                                       |               |                 | -120            | .63                    | 197399    | 2017-02-08 13:32:00 | Device 00197399 |                      | V1                   |   |                |        |
|                                       |               |                 | <b>111</b> -95. | 22                     | 19739A    | 2017-02-07 18:01:06 | Device 0019739A |                      | V1                   |   |                |        |
|                                       |               |                 |                 |                        |           | page                | 1               |                      |                      |   |                |        |

RSSI and SNR perf quasi identical to Commercial antenna show that your device has transmitted message to Sigfox infrastructure; Click on your device ID

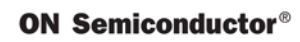

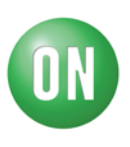

## Select the MESSAGE tab:

| y sigfox            | DEVICE DEVICE TYPE USER GROUP |                     |                                     |          |              |           |
|---------------------|-------------------------------|---------------------|-------------------------------------|----------|--------------|-----------|
| INFORMATION         | Device 19739A - Messages      |                     |                                     |          |              |           |
| LOCATION            |                               |                     |                                     |          |              |           |
| MESSAGES            | From date                     |                     |                                     |          |              |           |
| EVENTS              | To date                       |                     |                                     |          |              |           |
| STATISTICS          |                               |                     |                                     |          |              |           |
| EVENT CONFIGURATION |                               |                     |                                     |          |              |           |
|                     |                               |                     | page 1 😜                            | )        |              |           |
|                     |                               | Time                | Data / Decoding                     | Location | Link quality | Callbacks |
|                     |                               | 2017-02-08 13:44:59 | 4f4e53656d692039<br>ASCII: ONSemi 9 | ¢        | attl         | o         |
|                     |                               | 2017-02-08 13:44:49 | 4f4e53656d692038<br>ASCII: ONSemi 8 | ¢        | attl         | 0         |
|                     |                               | 2017-02-08 13:44:39 | 4f4e53656d692037<br>ASCII: ONSemi 7 | ¢        | attl         | 0         |
|                     |                               | 2017-02-08 13:44:30 | 4f4e53656d692036<br>ASCII: ONSemi 6 | ¢        | attl         | O         |
|                     |                               | 2017-02-08 13:44:20 | 4f4e53656d692035<br>ASCII: ONSemi 5 | ¢        | attl         | O         |
|                     |                               | 2017-02-08 13:44:10 | 4f4e53656d692034<br>ASCII: ONSemi 4 | ¢        | att          | o         |
|                     |                               | 2017-02-08 13:44:00 | 4f4e53656d692033<br>ASCII: ONSemi 3 | ¢        | attl         | o         |
|                     |                               | 2017-02-08 13:43:50 | 4f4e53656d692032<br>ASCII: ONSemi 2 | ¢        | attl         | 0         |
|                     |                               | 2017-02-08 13:43:40 | 4f4e53656d692031<br>ASCII: ONSemi 1 | ¢        | attl         | o         |
|                     |                               |                     | 4f4e53656d692030                    | •        |              | •         |

# **Step 10:**

View your message stored on SIGFOX Cloud:

|      |                  |                 |          |              |           |       | 1       | 6       |         |
|------|------------------|-----------------|----------|--------------|-----------|-------|---------|---------|---------|
|      |                  | page 1          |          |              |           | -     |         | ***.    |         |
|      | Time             | Data / Decoding | Location | Link quality | Callbacks | 35.4  | 100     |         |         |
| 2010 | 6-09-26 16:01:19 | 1234567890      |          | att          |           | 15    | 1 8     | an O    | Dise    |
| 201  | 6-09-26 16:01:03 | 1234567890      |          | att          |           |       |         | 調       |         |
| 201  | 6-09-26 15:57:00 | 1234567890      |          | all          |           | 10.00 |         |         | - All   |
| 201  | 6-09-26 15:56:45 | 1234567890      |          | all          |           | 19635 |         |         |         |
| 201  | 6-09-26 15:55:15 | 1234567890      |          | attl         |           |       |         | Tre     | -       |
| 201  | 6-09-26 15:54:59 | 1234567890      |          | att          |           |       | May Mad | 2 Euro  |         |
| 201  | 6-09-26 15:39:26 | 00112233ee      |          | att          |           | H     | ng      | 2. LAIV | QQ      |
| 2014 | 6-09-26 15:39:11 | 0011223300      |          | att          |           | 97    | - Jane  | 177     | 300     |
| 2016 | 6-09-26 15:36:46 | 0011223344      |          | all          |           |       |         |         | RV 10-0 |
| 2010 | 6-09-26 15:36:30 | 0011223344      |          | att          |           |       |         |         |         |
| 2010 | 6-09-26 13:55:51 | 0011223344      |          | att          |           |       |         | 1       |         |
| 2016 | 6-09-26 13:55:40 | 0011223344      |          | att          |           |       |         | 1       |         |
| 2016 | 5-09-26 13:55:30 | 0011223344      |          | all          |           |       |         | 1       |         |
| 2016 | 5-09-26 13:55:19 | 0011223344      |          | att          |           |       |         | 1       |         |
|      | 09-26 13 55:04   | 0011223344      |          | all          |           |       |         | 1       |         |

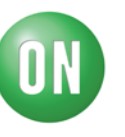